## Seçilen Dosyaların Kopyalanması

İstediğiniz dosyaları seçip ve kopyalayın.

1 Video ya da hareketsiz görüntü modunu seçin.

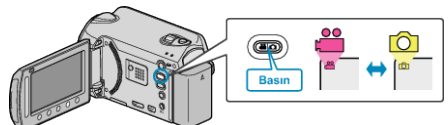

2 "SEÇ VE OLUŞTUR,/"SEÇ VE KAYDET,'i seçip  $\circledast$  üzerine dokunun.

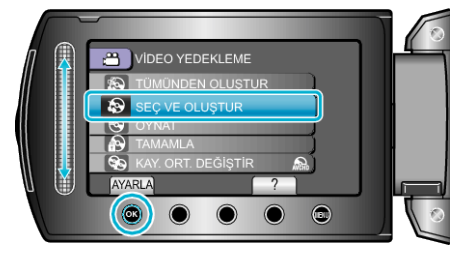

3 Kopyalama için ortamı seçip 🐵 üzerine dokunun.

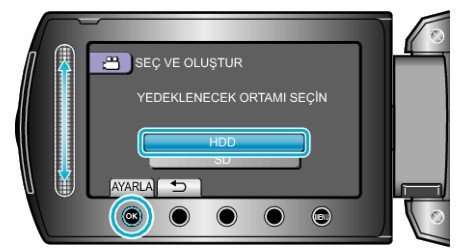

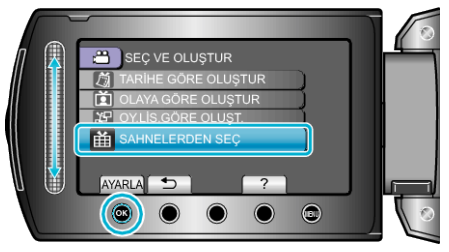

5 İstediğiniz dosyaları seçip  $\odot$  üzerine dokunun.

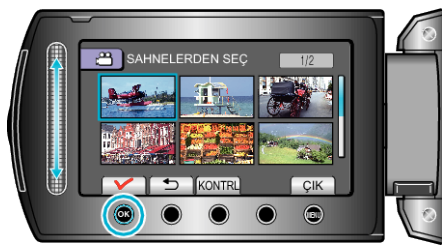

- Bir onay işareti seçilen dosya üzerinde belirir.
  Onay işaretini kaldırmak için, işü üzerine dokunun.
- Videoyu kontrol etmek için "KONTRL, üzerine dokunun.
- $\pmb{6}$  Seçtikten sonra "KAYDET,, üzerine dokunun.

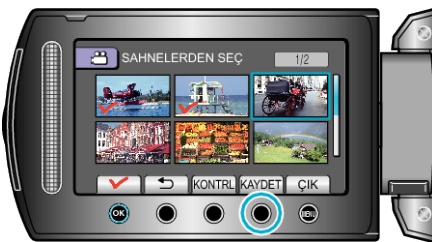

7 "YÜRÜT," i seçip <br/>  $\circledast$ üzerine dokunun.

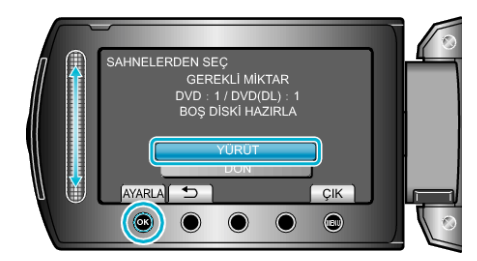

 Dosyaları kopyalamak için gerekli disk sayısı görüntülenir. Diskleri uygun şekilde hazırlayın.

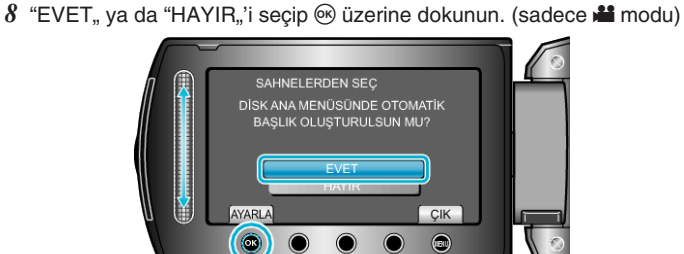

- "EVET, seçildiğinde, benzer kayıt tarihli videolar, gruplar halinde görüntülenirler.
- "HAYIR, seçildiğinde, videolar, kayıt tarihlerine göre görüntülenirler.
- 9 "YÜRÜT"'i seçip üzerine dokunun.

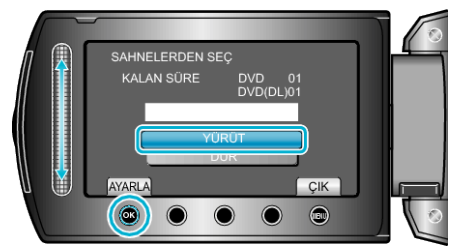

- "SONRAKİ DİSKİ YERLEŞTİR" ibaresi belirdiğinde, diski değiştirin.
- Kopyalamadan sonra, 🐵 üzerine dokunun.

10 LCD monitörü kapatıp USB kablosunun bağlantısını kesin.

## UYARI:-

- Kopyalama işlemi tamamlanana kadar güç kaynağını kapatmayın ya da USB kablosunu çıkarmayın.
- Yeniden oynatma esnasında dizin ekranı üzerinde olmayan dosyalar kopyalanamaz.